|                                                                                           | <i>Sign Up f</i><br>Step 1: Log                                                                                                    | for Urban Zen Class<br>g in to Wellness Portal                                                                                                    |
|-------------------------------------------------------------------------------------------|----------------------------------------------------------------------------------------------------|----------------------------------------------------------------------------------------------------|
|                                                                                           | Go to: <u>portal</u>                                                                                                    | .wellnessconceptslive.com                                                                                                    |
|                                                                                           | Yes Is thi                                                                                                    | s your first time logging in? No                                                                                                    |
| 5                                                                                         | HEALTHY BODIES<br>ACTIVE MINDS<br>Columbus City Schools                                                                                                    | HEALTHY BODIES<br>ACTIVE MINDS<br>Columbus City Schools                                                                                                    |
| Login Usernam                                                                             | <b>e</b> : Employee ID#                                                                                                    | Login Username: Employee ID#                                                                                                    |
| Password Password: welcome                                                                |                                                                                                    | Password Password: Your personal password                                                                                                    |
| Change your password. Old Password is welcome.<br>Create a new password and click Submit. |                                                                                                    | Forgot your password?<br>Click on the link titled "Forgot Your Password?" and follow<br>the instructions. <b>Enter in your CCS email.</b><br>Forgot your password?                                                                                                    |
| New Password                                                                              | New Password                                                                                                    | Login                                                                                                    |
| Confirm New<br>Password                                                                   | Confirm New Password Cancel Submit                                                                                                    | ead the waivers if prompted                                                                                                    |
| Scroll do                                                                                 | <b>wn</b> and read through the waive                                                                                                    | rs. To consent, check the box at the bottom of the page and click <i>Save</i> .                                                                                                    |
| I want to particip<br>and other injurie<br>myself, my heirs,<br>and liability that        | pate in this cooking demo/nutrition p<br>s as a result of activities, products ar<br>personal representatives do hereby<br>might arise from my participation in | presentation. I recognize that it could present potential hazards including allergic reactions<br>and equipment used. By participating in this cooking demo/nutrition presentation, I for<br>release and covenant not to sue ALYFE from any and all damages, causes of action, claims<br>in this activity. |
| By checking                                                                               | this box, I am verifying that I have n<br>that this pertain                                                                                                    | ead and agree to the terms and conditions of both the BWC and Alyfe waivers. I understand<br>is to my participation in onsite CCS Wellness programming.<br>*                                                                                                    |

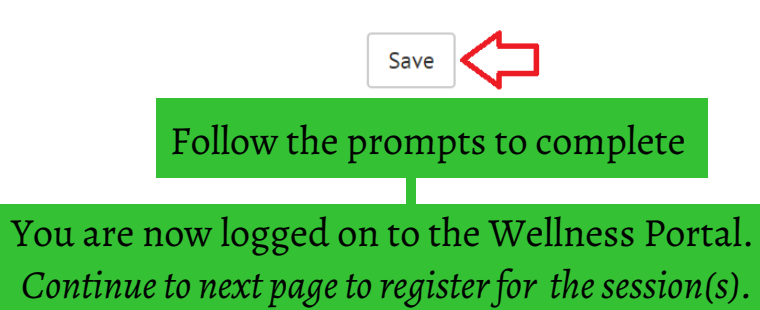

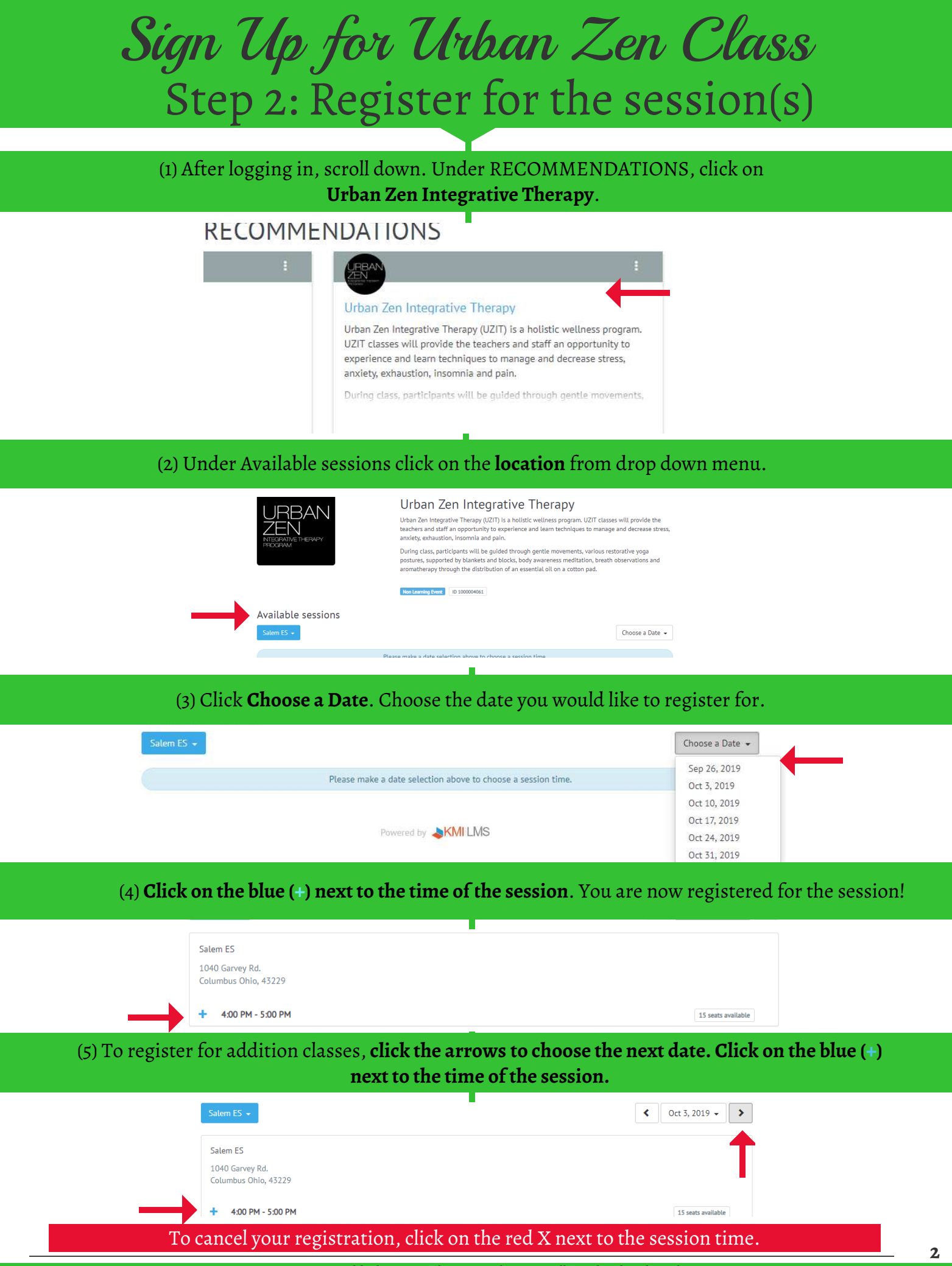

For questions or troubleshooting, please email syerramilli@columbus.k12.oh.us